## Split text into different columns with the Convert Text to Columns

- 1. Select the cell or column that contains the text you want to split.
- 2. Select Data > Text to Columns.
- 3. In the Convert Text to Columns Wizard, select Delimited > Next.
- 4. Select the Delimiters for your data. For example, Comma and Space. You can see a preview of your data in the Data preview window.
- 5. Select Next.
- 6. Select the Destination in your worksheet which is where you want the split data to appear.

| GL Account Number 🖃    | Source 👻   | Department 💌 | Object 👻 | Site - | GL Account Description                                               |
|------------------------|------------|--------------|----------|--------|----------------------------------------------------------------------|
| 10-5205-6022-53328-100 | 5205       | 6022         | 53328    | 100    | VTEA : Dual Enrollment : Fica 2312 : Main                            |
| 10-5205-6022-53345-100 | 5205       | 6022         | 53345    | 100    | VTEA : Dual Enrollment : Medicare 1410 : Main                        |
| 10-5205-6022-53349-100 | 5205       | 6022         | 53349    | 100    | VTEA : Dual Enrollment : Medicare 2312 : Main                        |
| 10-5205-6022-53528-100 | 5205       | 6022         | 53528    | 100    | VTEA : Dual Enrollment : UI 2312 : Main                              |
| 10-5205-6022-53534-100 | 5205       | 6022         | 53534    | 100    | VTEA : Dual Enrollment : UI 1410 : Main                              |
| 10-5205-6022-53628-100 | 5205       | 6022         | 53628    | 100    | VTEA : Dual Enrollment : W/C 2312 : Main                             |
| 10-5205-6022-53634-100 | 5205       | 6022         | 53634    | 100    | VTEA : Dual Enrollment : W/C 1410 : Main                             |
| 10-5205-6022-54500-100 | 5205       | 6022         | 54500    | 100    | VTEA : Dual Enrollment : NI Supplies : Main                          |
| 10-5205-6022-55815-100 | 5205       | 6022         | 55815    | 100    | VTEA : Dual Enrollment : Tax, Licenses & Fees : Main                 |
| 10-5205-6022-56410-100 | 5205       | 6022         | 56410    | 100    | VTEA : Dual Enrollment : New Equip : Main                            |
| 10-5205-6309-51410-100 | 5205       | 6309         | 51410    | 100    | VTEA : Tech Prep Counseling : Academic P/T Non-Instructional : Ma    |
| 10-5205-6309-53182-100 | 5205       | 6309         | 53182    | 100    | VTEA : Tech Prep Counseling : Strs 1410 : Main                       |
| 10-5205-6309-53334-100 | 5205       | 6309         | 53334    | 100    | VTEA : Tech Prep Counseling : Fica 1410 : Main                       |
| 10-5205-6309-53345-100 | 5205       | 6309         | 53345    | 100    | VTEA : Tech Prep Counseling : Medicare 1410 : Main                   |
| 10-5205-6309-53534-100 | 5205       | 6309         | 53534    | 100    | VTEA : Tech Prep Counseling : UI 1410 : Main                         |
| 10-5205-6309-53634-100 | 5205       | 6309         | 53634    | 100    | VTEA : Tech Prep Counseling : W/C 1410 : Main                        |
| 10-5205-6607-52110-100 | 5205       | 6607         | 52110    | 100    | VTEA : Vocational Education Perkins : Classified Contract Non-Instr  |
| 10-5205-6607-53220-100 | 5205       | 6607         | 53220    | 100    | VTEA : Vocational Education Perkins : Pers 2110 : Main               |
| 10-5205-6607-53320-100 | 5205       | 6607         | 53320    | 100    | VTEA : Vocational Education Perkins : Fica 2110 : Main               |
| 10-5205-6607-53346-100 | 5205       | 6607         | 53346    | 100    | VTEA : Vocational Education Perkins : Medicare 2110 : Main           |
| 10-5205-6607-53420-100 | 5205       | 6607         | 53420    | 100    | VTEA : Vocational Education Perkins : H & W 2110 : Main              |
| 10-5205-6607-53520-100 | 5205       | 6607         | 53520    | 100    | VTEA : Vocational Education Perkins : UI 2110 : Main                 |
| 10-5205-6607-53620-100 | 5205       | 6607         | 53620    | 100    | VTEA : Vocational Education Perkins : W/C 2110 : Main                |
| 10-5205-6607-55840-100 | 5205       | 6607         | 55840    | 100    | VTEA : Vocational Education Perkins : Other Services : Main          |
| 10-5205-6610-52110-100 | 5205       | 6610         | 52110    | 100    | VTEA : Institutional Research : Classified Contract Non-Instr : Main |
| 10-5205-6610-53220-100 | 5205       | 6610         | 53220    | 100    | VTEA : Institutional Research : Pers 2110 : Main                     |
| 10-5205-6610-53320-100 | 5205       | 6610         | 53320    | 100    | VTEA : Institutional Research : Fica 2110 : Main                     |
| 10-5205-6610-53346-100 | 5205       | 6610         | 53346    | 100    | VTEA : Institutional Research : Medicare 2110 : Main                 |
| 10-5205-6610-53420-100 | 5205       | 6610         | 53420    | 100    | VTEA : Institutional Research : H & W 2110 : Main                    |
| 10-5205-6610-53520-100 | 5205       | 6610         | 53520    | 100    | VTEA : Institutional Research : UI 2110 : Main                       |
| 10-5205-6610-53620-100 | 5205       | 6610         | 53620    | 100    | VTEA : Institutional Research : W/C 2110 : Main                      |
| 10-5205-6798-55840-100 | 5205       | 6798         | 55840    | 100    | VTEA : Grant Development & Mgmt : Other Services : Main              |
|                        | COOL Total |              |          |        |                                                                      |

7. Select Finish.

https://www.microsoft.com/en-

us/videoplayer/embed/RWfyHM?pid=ocpVideo1&postJsllMsg=true&maskLevel=20&reporting=true&m arket=en-us